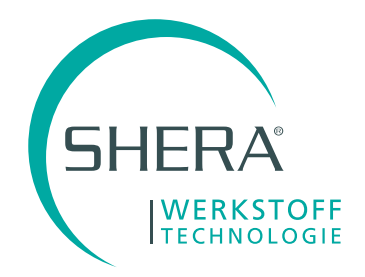

# Übertragung der Präparation von SEM in 3Shape laden

#### Vorraussetzung:

### · SHERAeasy-model

· 3Shape muss in Scanprozess STL-Dateien laden können (STL-Modul)

# 1. Modelle und Stümpfe in SHERAeasy-model designen

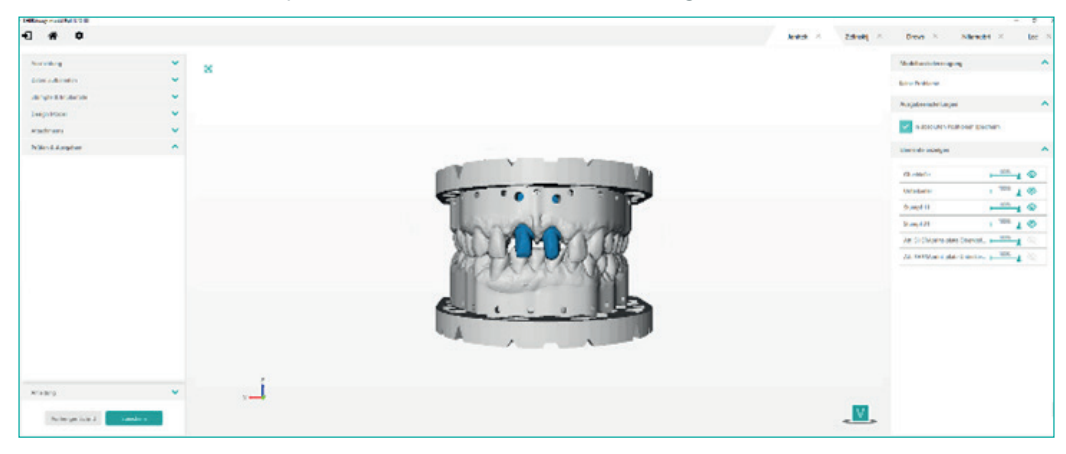

## 2. Modelldesign speichern, ggf. einen neues Order anlegen,

#### um die STL-Dateien einfacher zu finden

| ^                               | Name                                      | Änderungsdatum   | Typ                | Größe     |
|---------------------------------|-------------------------------------------|------------------|--------------------|-----------|
| Schnellzugriff                  | N. Aurophy Madell Charlinder at           | 11.00.2022.10.54 | CTL 10 March 1 Die | 25 262 67 |
| Desktop 💉                       | Ausgabe_Modell_Oberkierensti              | 21.00.2023 10.24 | STL 30 Model File  | 30-203 NB |
| Downloads *                     | Ausgabe_Modell_Uberkiefer_in_position.sti | 31.06.2023 15:07 | STL 3D Model File  | 30.265 KB |
| Dokumente 💉                     | Ausgabe_Modell_Unterkiefer.sti            | 21.08.2023 10:54 | STL 3D Model File  | 27.973 KB |
| Bilder 📌                        | Ausoabe Pseudo-ID.stl                     | 31.08.2023 13:08 | STL 3D Model File  | 192 KB    |
| 2020-11-25_Konnikov_Romanch-    | Ausgabe_Stumpf_11.stl                     | 11.08.2023 10:54 | STL 3D Model File  | 1.264 KB  |
| 2023-08-29 Alevizacos Zielke 0  | Ausgabe_Stumpf_11_in_position.stl         | 31.08.2023 13:08 | STL 3D Model File  | 1.264 KE  |
| 2023-08-30 Intelouitech Gabriel | Ausgabe_Stumpf_21.stl                     | 11.08.2023 10:54 | STL 3D Model File  | 1.178 KE  |
| 20230829_0935_BeDental_Atiz     | Ausgabe_Stumpf_21_in_position.stl         | 31.08.2023 13:08 | STL 3D Model File  | 1.178 KE  |
|                                 | exchange.json                             | 31.08.2023 13:08 | JSON-Datei         | 66 KE     |
| Dropbox                         | D Loweslaw.stl                            | 11.08.2023 10:46 | STL 3D Model File  | 19.340 KE |
| OneDrive                        | LowerJaw_SheraProcessed.stl               | 11.08.2023 10:49 | STL 3D Model File  | 19.314 KE |
|                                 | D UpperJaw.stl                            | 11.08.2023 10:46 | STL 3D Model File  | 22.433 KE |
| Dieser PC                       | D UpperJaw_SheraProcessed.stl             | 31.08.2023 13:06 | STL 3D Model File  | 22,410 KB |
| 3D-Objekte                      |                                           |                  |                    |           |
| Bilder                          |                                           |                  |                    |           |
| Desktop                         |                                           |                  |                    |           |
| Dokumente                       |                                           |                  |                    |           |
| Downloads                       |                                           |                  |                    |           |

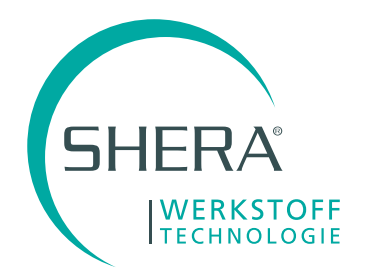

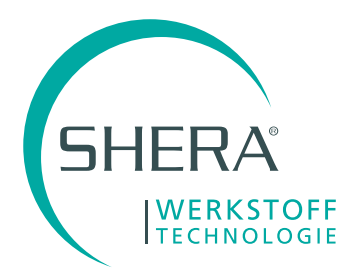

3. 3Shape-Software öffnen und einen neuen Auftrag erstellen WICHTIG: Objekttyp: Modell Auftragsformular mit "OK" verlassen

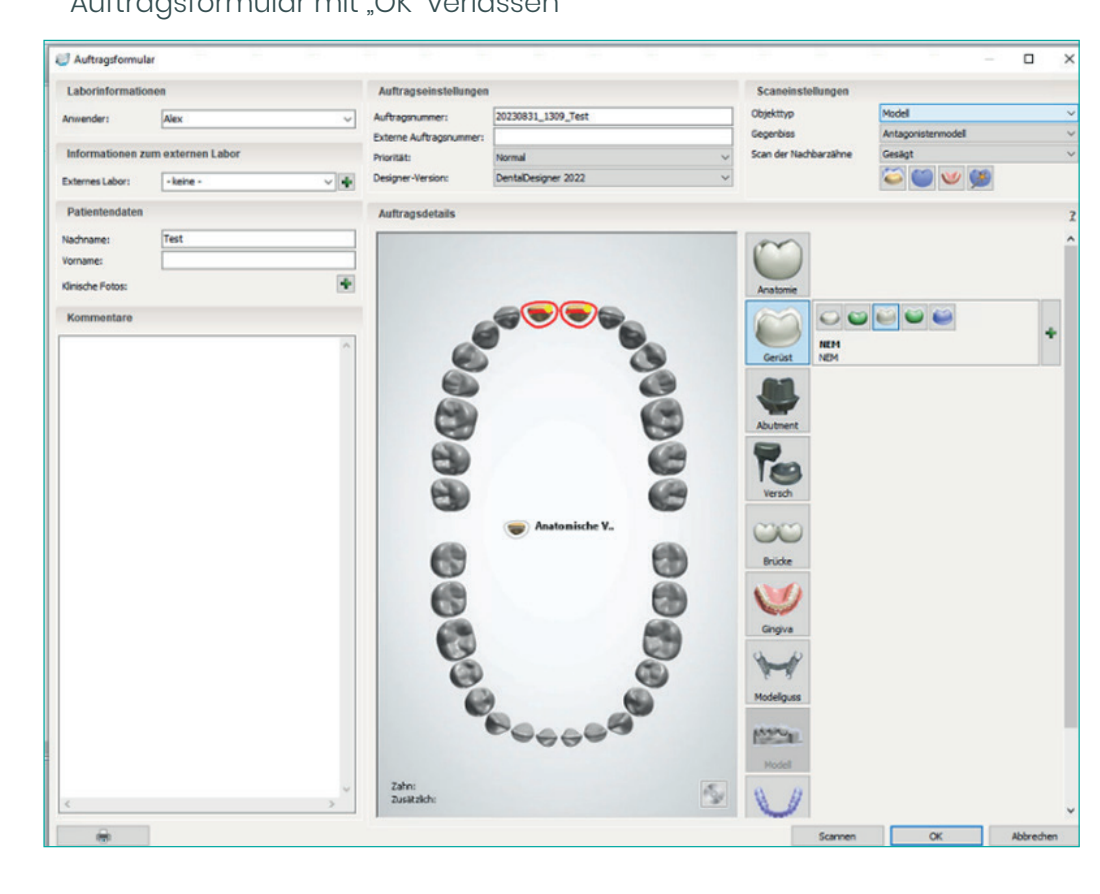

4. In der Auftragsübersicht Rechtsklick auf den zuvor angelegten Auftrag und "Scannen" auswählen

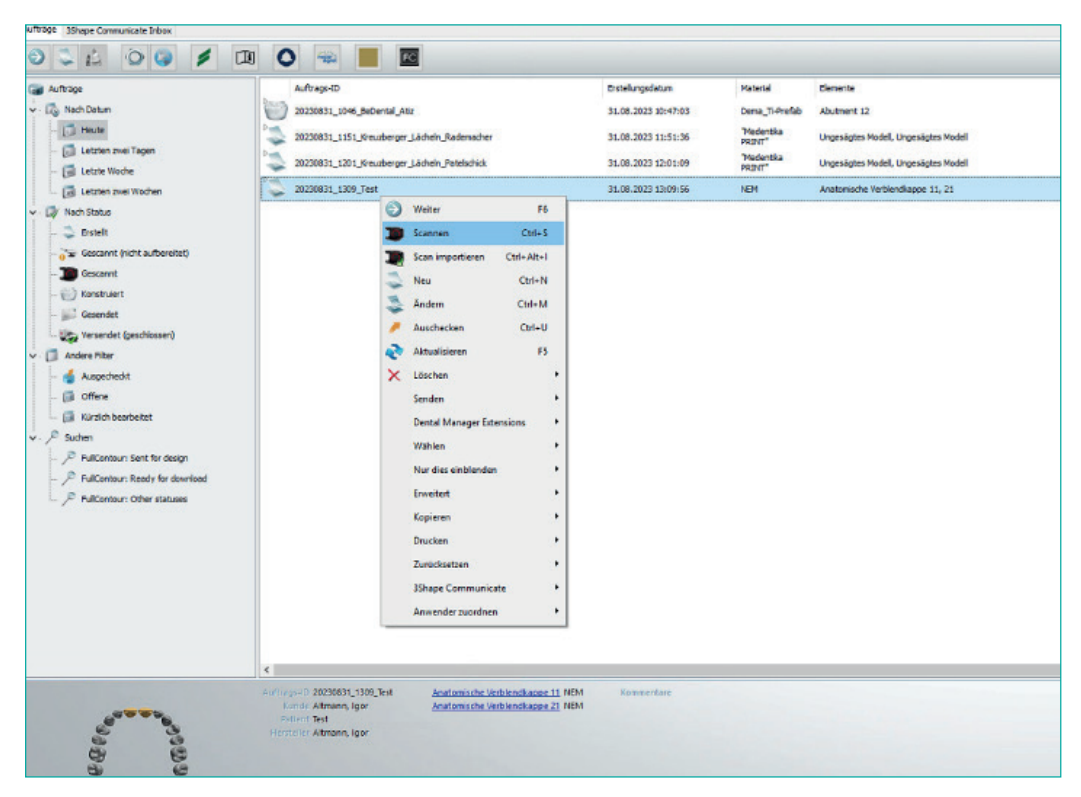

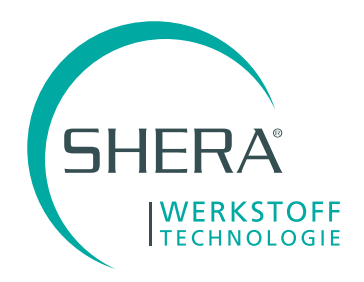

5. Im Scanprozess über die Funktion "Laden" 🗊 den Oberkiefer und Unterkiefer laden. Weiter die im Auftrag definierten Stümpfe am jeweiligen Modell bestimmen

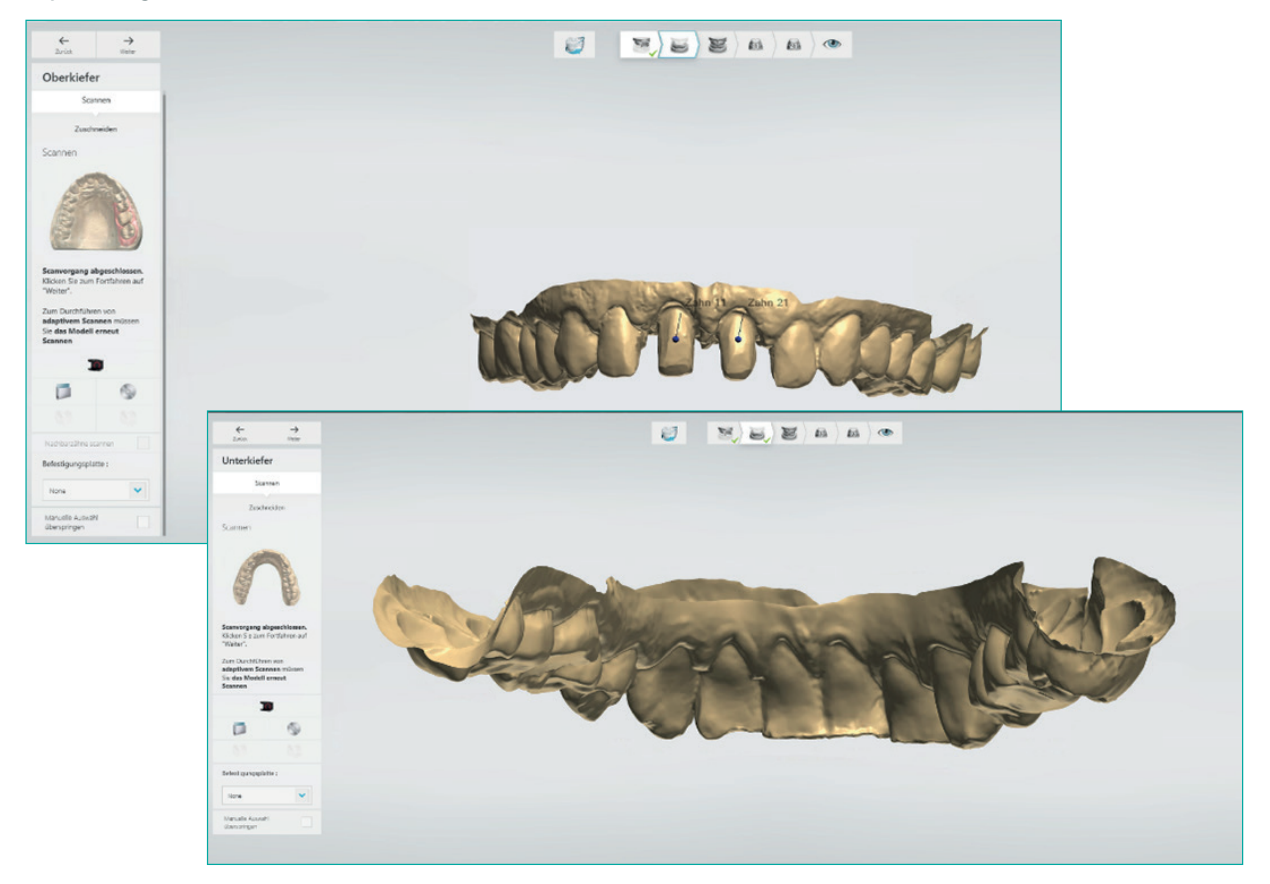

6. Oberkiefer und Unterkiefer verlieren so ihren Bezug, hier wird ein "Biss-Scan" benötigt

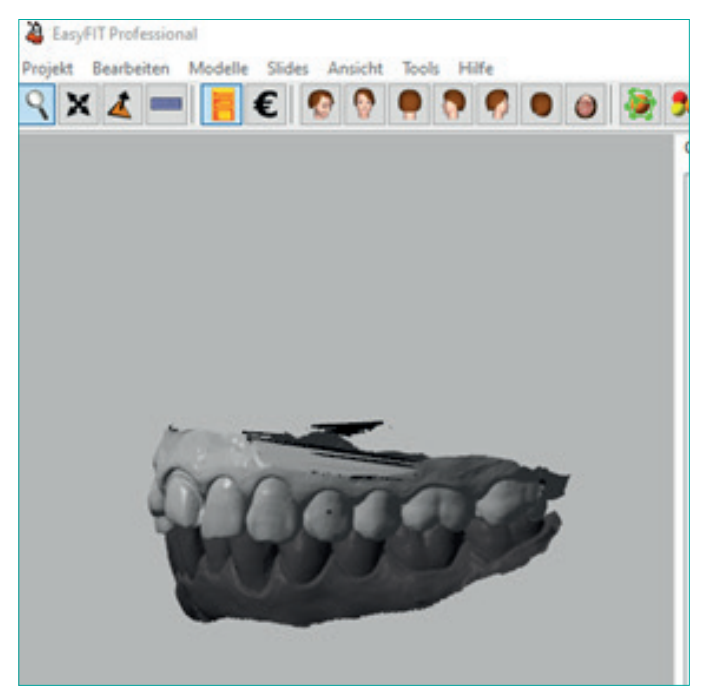

A) Biss wurde vom Behandler mir eingescannt -> diesen verwenden
B) Es ist kein Biss-Scan vorhanden

-> Laden Sie die beiden
Oberkiefer-, und
Unterkiefer\_SheraProcessed.stl
aus SHERAeasy-model in
einen x-beliebigen STL-Viewer
(hier "easy-fit) und speichern
beide Dateien in eine neue
Datei Biss.stl ab.

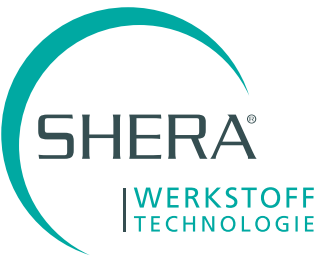

7. Laden Sie nun diese Biss-Datei ebenfalls in 3Shape

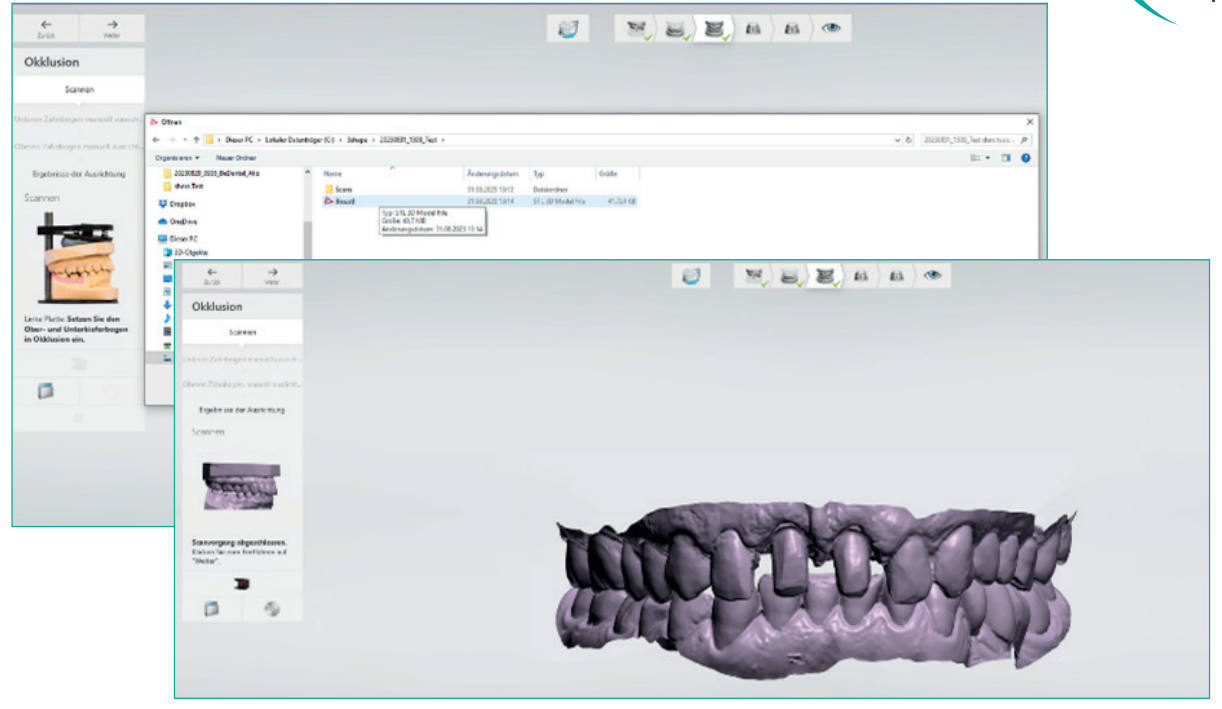

8. Laden Sie ebenfalls die einzelnen Stümpfe aus SHERAeasy-model

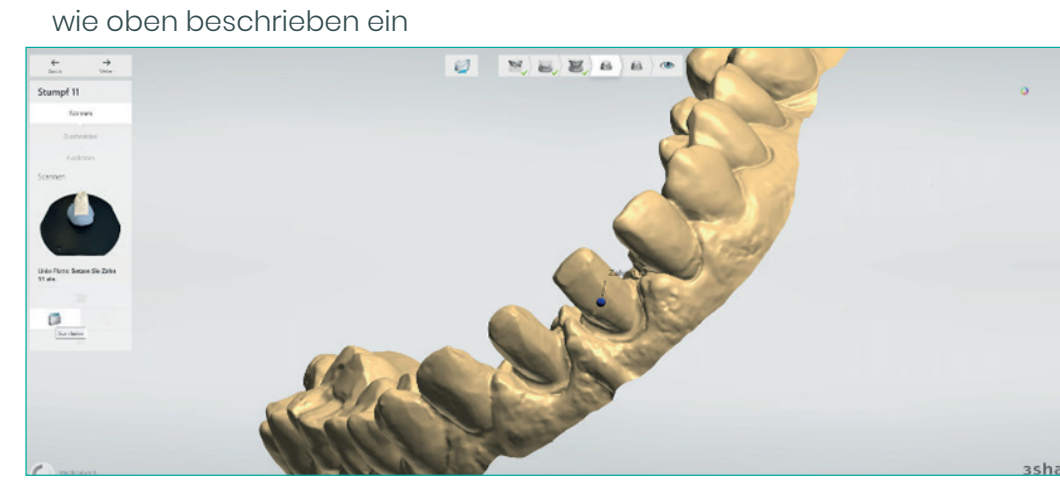

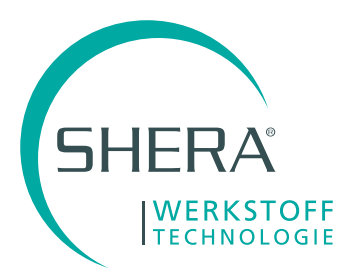

9. Die eingeladenen Stümpfe können nun bei Bedarf gekürzt werden

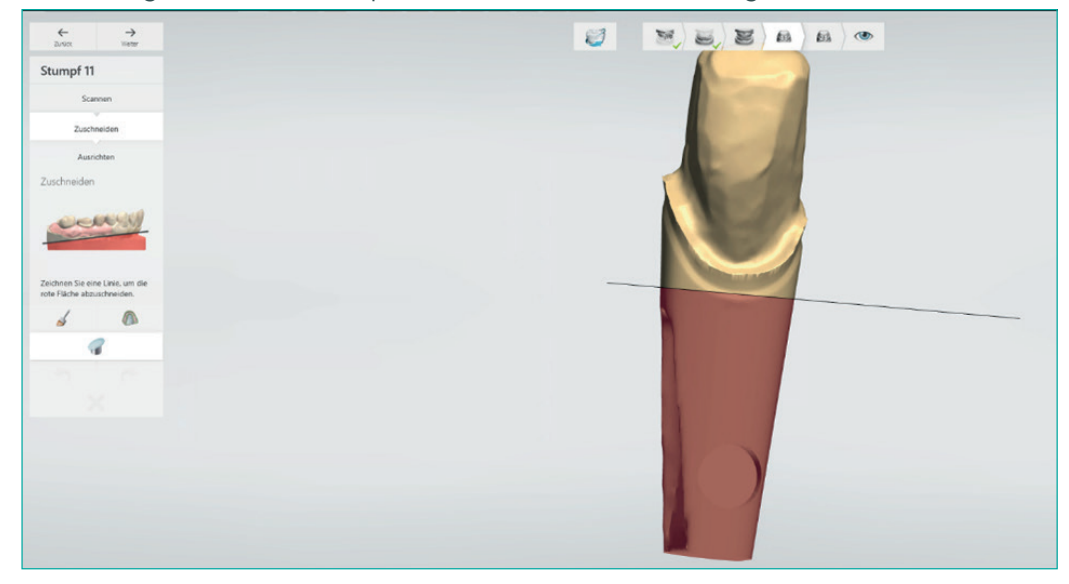

10. Nun werden Sie aufgefordert, die Oberkiefer- und Unterkieferdaten am Biss mittels 3-Punkt-Zuordnung auszurichten

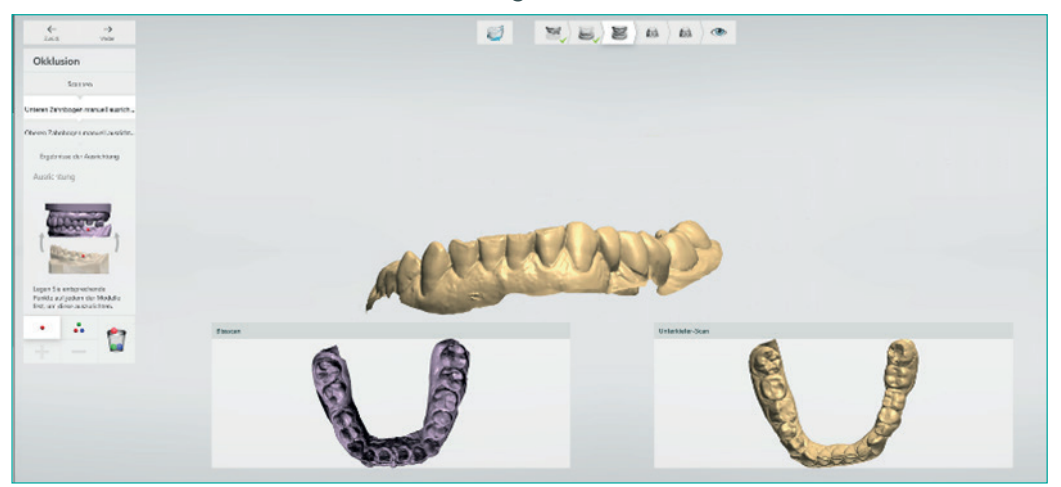

11. Selbiges für die Stümpfe

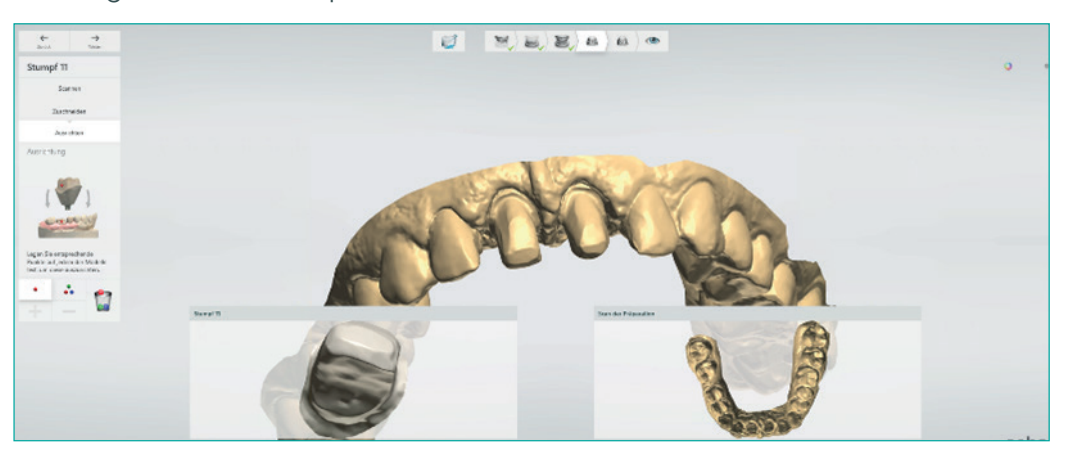

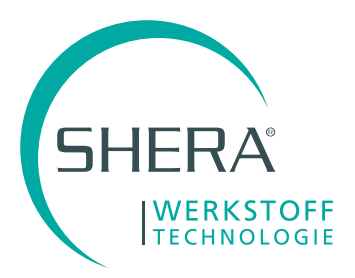

12. Anschließend können Sie wie gewohnt mit dem Design beginnen.

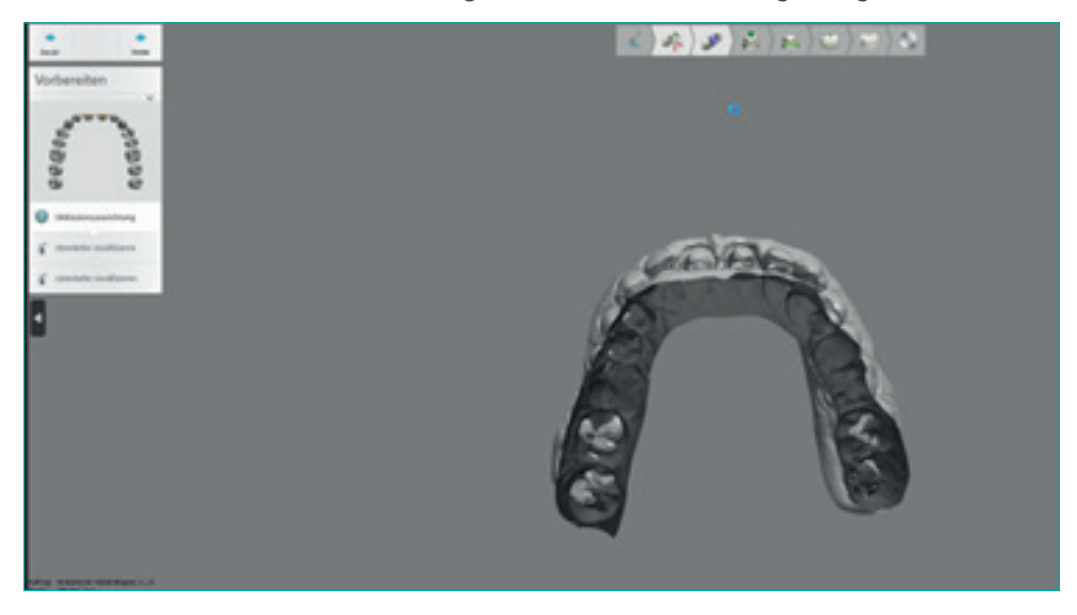

13. 3Shape erkennt nun automatisch am Stumpf die Präpgrenze.

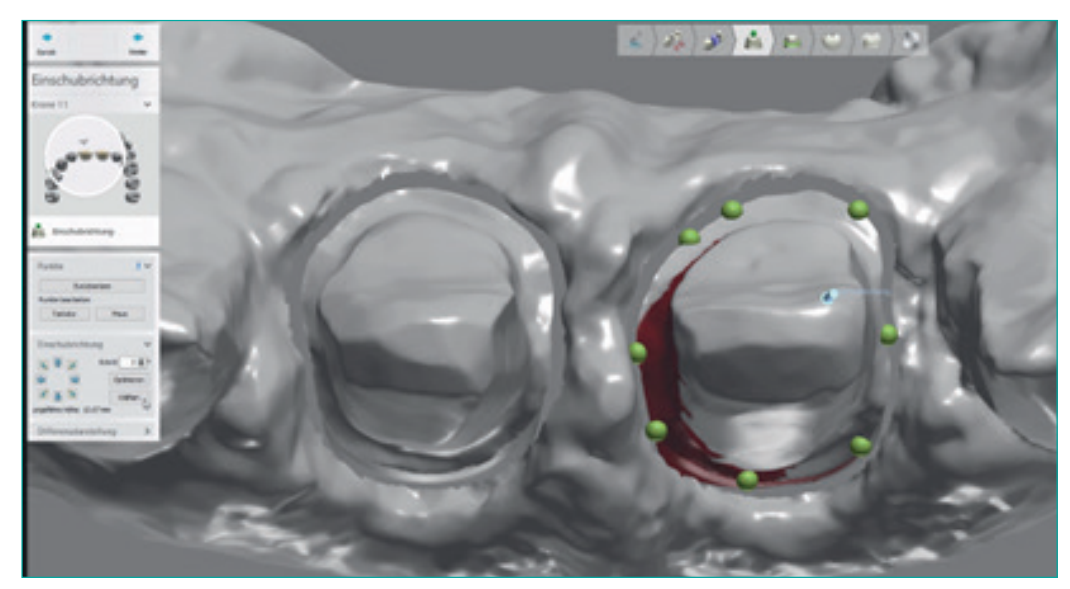